# GUIDE UTILISATEUR VISIAGORA

#### 1) QU'EST-CE-QUE VISIAGORA ?

Visiagora est un outil permettant de bénéficier de cours en visioconférence dans une salle de cours virtuelle disposant de tous les outils d'une salle de cours physique : vous communiquez avec votre formateur en direct par webcam et micro/haut-parleur en utilisant un tableau blanc virtuel et interactif sur lequel le formateur dépose les documents de cours, et depuis lequel vous interagissez.

### 2) COMMENT PUIS-JE ME CONNECTER À VISIAGORA ?

Aucune installation n'est requise, tout fonctionne à partir d'un navigateur internet. Vous devez donc :

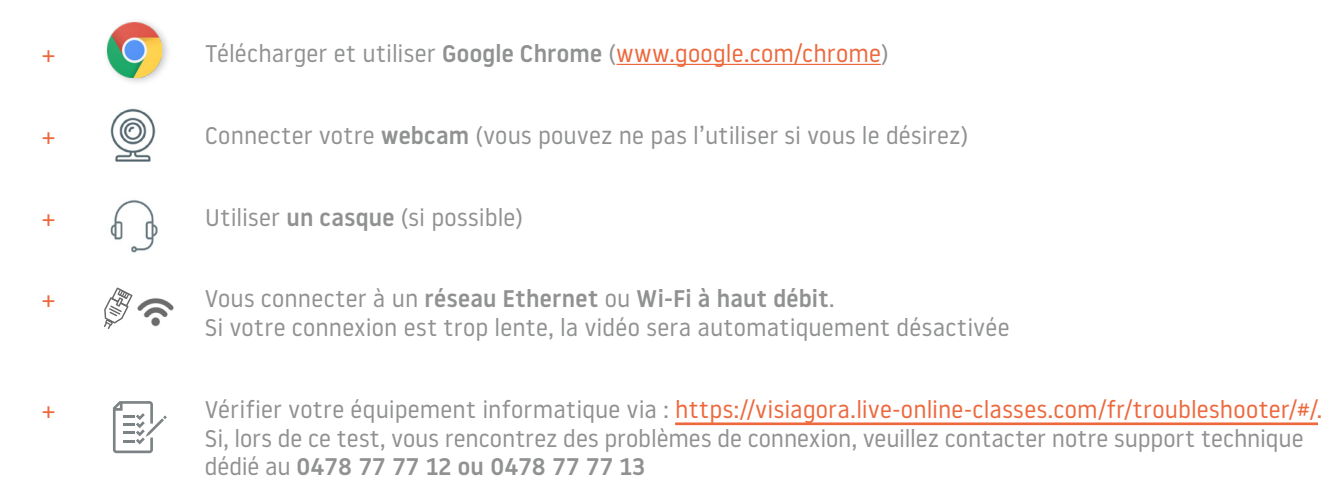

### 3) COMMENT PUIS-JE ACCÉDER À VISIAGORA ?

- + Accédez à Visiagora via https://visiagora.live-online-classes.com et cliquez sur SE CONNECTER dans le coin supérieur droit de la page.
- + Pour vous connecter, renseignez le NOM D'UTILISATEUR et le MOT DE PASSE qui vous ont été envoyés par email.

| Sed    | connecter            |              |
|--------|----------------------|--------------|
| 4      | Identifiant ou email |              |
| *      | Mot de passe         |              |
|        | Se souvenir de moi   | SE CONNECTER |
| Mot de | e passe oublié ?     |              |

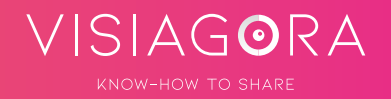

- + ACCÉDEZ AU TABLEAU DE BORD depuis lequel vous trouverez les informations utiles à votre formation en langue, telles que :
  - 1. Informations de profil : vous pouvez accéder à votre profil, modifier votre adresse email ainsi que votre mot de passe
  - 2. Formateur qui vous est assigné
  - 3. Liste des cours à venir : les cours qui apparaissent sur le tableau de bord ont été planifiés sur base de votre horaire de cours habituel.
  - **4. Message** : vous pouvez envoyer un message privé à votre formateur.

| Tableau de bord  Céline  Apprentissage : anglais  Poid  Sold  Sold Sold | Option<br>5 One-to-One Classes                                                 | Cours collectifs                                             | Cours p                                                                            | articuliers<br>44/0                                              |
|----------------------------------------------------------------------------------------------------|--------------------------------------------------------------------------------|--------------------------------------------------------------|------------------------------------------------------------------------------------|------------------------------------------------------------------|
| Badges<br>Sages<br>Mes protesseurs<br>C<br>C<br>C<br>C<br>C<br>C<br>C<br>C<br>C<br>C<br>C<br>C<br>C                                                                                                    | Cours à venir<br>Ray L<br>Cours à venir                                        | anglais A1<br>Type de cours : <b>&amp;</b> Cours particulier | Ven 13, mars           15h00-15h30           %           %           %           % | 3 Cours à venir Demers cours<br>« Enter Gons la case<br>* Annuer |
| Ray L<br>Réserver un cours                                                                                                    | Page 1 de 1.<br>Les desses fort hotpules des <b>Europe/Berls</b> Lossis-Inone. |                                                              |                                                                                    |                                                                  |

## 4) COMMENT ACCÉDER À LA SALLE DE COURS VIRTUELLE VISIAGORA ?

- + AU JOUR ET À L'HEURE DE VOTRE COURS, vous pouvez vous connecter à la salle de cours virtuelle en suivant les étapes ci-dessous :
  - 1. Cliquez sur Entrer dans la classe (qui se trouve à côté du cours planifié).

| Cours à venir               |                                                   |             |                                               | Cours à v                                              | renir Derniers cours                         |
|-----------------------------|---------------------------------------------------|-------------|-----------------------------------------------|--------------------------------------------------------|----------------------------------------------|
| Ray L                       | anglais A1<br>Type de cours : ▲ Cours particulier |             | Ven 13, mars                                  | Entrer dar                                             | ns la classe                                 |
|                             |                                                   |             | 15h00-15h30                                   | X An                                                   | nuter                                        |
| Message                     |                                                   | 6<br>Heures | 26 51<br>Minutes Becondes                     |                                                        |                                              |
|                             |                                                   |             |                                               |                                                        |                                              |
| Cliquez sur Lancer les      | <b>s tests</b> afin d'effectuer une               |             |                                               |                                                        |                                              |
| vérification rapide de      | l'équipement informatique.                        |             | В                                             | Bienvenue au cours Célin                               | e                                            |
|                             |                                                   |             | Vérifions vos réglages                        |                                                        |                                              |
|                             |                                                   |             | 9                                             | Q                                                      |                                              |
|                             |                                                   |             | Navigateur                                    | Micro                                                  | Caméra                                       |
|                             |                                                   |             | Pour vous assurer une b<br>vérifier votre nav | onne expérience de cours<br>rigateur, votre microphone | aujourd'hui, nous allons<br>et votre caméra. |
| Cliquez sur suivant vertes. | lorsque les icônes deviennent                     |             | В                                             | Bienvenue au cours Célin                               | e                                            |
| En cas de problème d        | e connexion, veuillez contacter                   |             |                                               | Vérifions vos réglages                                 |                                              |
| au 0477 78 79 06.           | que dedie au 0478787948 ou                        |             | Ø                                             | Q                                                      |                                              |
|                             |                                                   |             | Validé                                        | Validé                                                 | Validé                                       |
|                             |                                                   |             |                                               | Très bien. Continuons.                                 |                                              |
|                             |                                                   |             |                                               |                                                        |                                              |

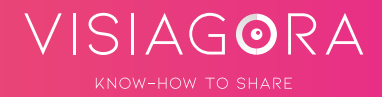

4. Cochez les cases Vérification de la vidéo, Vérification du son et Vérification des haut-parleurs puis cliquez sur Entrer en cours.

| Bi                                                                                                    | envenue au cours Sébasti                                                                                                    | en                                                                                  |
|----------------------------------------------------------------------------------------------------|----------------------------------------------------------------------------------------------------|-------------------------------------------------------------------------------------|
| Voici un aperçu de votre<br>de la classe verra de vous<br>en                                            | vidéo pour que vous puissi<br>s. Vous pouvez changer de (<br>utilisant les menus déroular                                             | ez vérifier ce que le reste<br>caméra et de microphone<br>nts.                      |
| Caméra<br>(FaceTime HD Camera •)                                                                        | Micro<br>(Par défaut - External Micro <sup>®</sup> )                                                                                  | Haut-parleurs / Casque<br>(Par défaut - Headphones 🕈)                               |
| Vérification de la caméra                                                                               | Vérification du<br>microphone                                                                                                    | Vérification des<br>haut-parleurs                                                   |
| Veuillez cliquer sur la<br>boîte au-dessus, si vous<br>pouvez voir votre visage<br>dans l'aperçu vidéo. | Veuillez cliquer sur la<br>boîte au-dessus, si vous<br>pouvez voir l'indicateur<br>audio monter et<br>descendre quand vous<br>parlez. | Cochez la case si vous<br>pouvez entendre la bell<br>lorsque vous testez le<br>son. |
| Redo Tests                                                                                              |                                                                                                    |                                                                                     |

5. Cliquez finalement sur Connect Video.

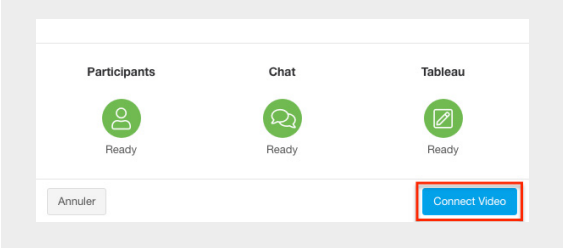

+ A la fin du cours, il suffit de cliquer sur le bouton **QUITTER** le cours situé dans le coin supérieur droit de la salle de cours.

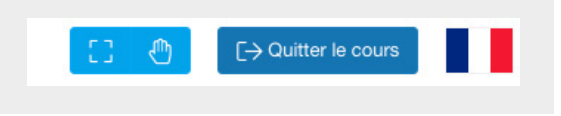

#### 5) COMMENT INTERAGIR DANS LA SALLE DE COURS VIRTUELLE VISIAGORA ?

+ ACCÉDEZ À VOS OUTILS DU TABLEAU VIRTUEL INTERACTIF en cliquant sur l'icône bleue Crayon, située en bas à gauche du tableau virtuel. Parmi les outils, l'OUTIL TEXTE sert à écrire, l'OUTIL CRAYON à dessiner et l'OUTIL FORMES à mettre en évidence des éléments du tableau virtuel.

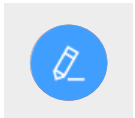

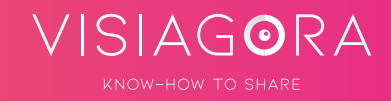